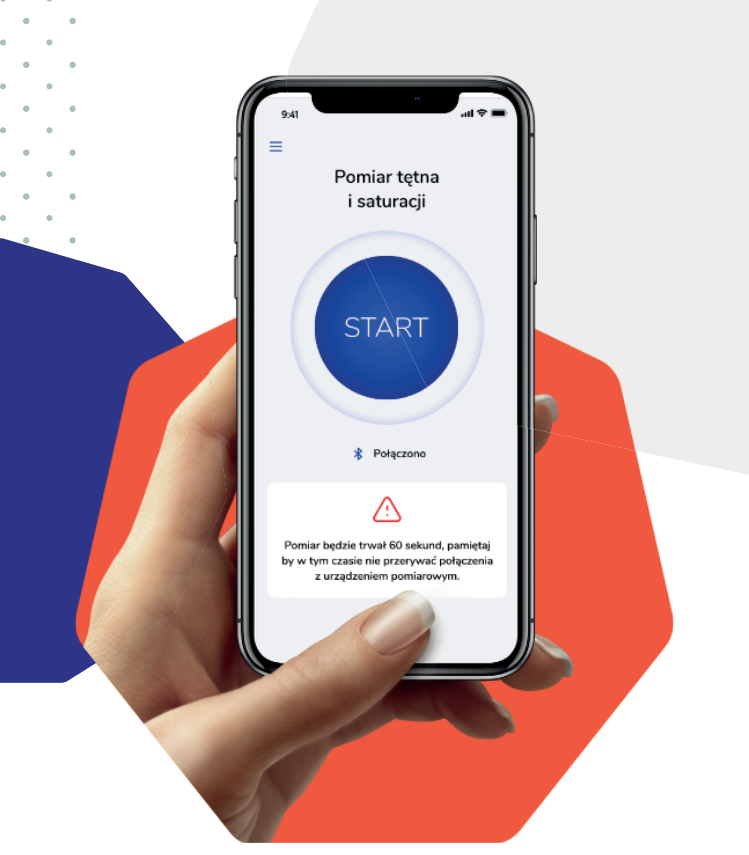

# Instrukcja obsługi

# Aplikacji DOM - Domowa Opieka Medyczna

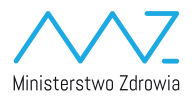

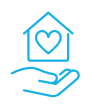

Domowa Opieka Medyczna

## Instalacja aplikacji na urządzeniach mobilnych

#### Aplikację możesz zainstalować ze sklepów Google (Google Play) i Apple (App Store).

Każdy pacjent, którego lekarz zgłosi do systemu, dostanie SMS z linkiem do odpowiedniego sklepu z aplikacjami i unikalnym kodem, którym zaloguje się do aplikacji.

# Logowanie do aplikacji

Przy pierwszym uruchomieniu aplikacji zaloguj się do niej.

#### Przy pierwszym logowaniu podaj:

- numer telefonu przekazany lekarzowi
- kod z SMS-a

Następnie zaakceptuj zgody na przetwarzanie danych osobowych.

| 9:41                         | ≡ ≎ III. |                                                                                                    |
|------------------------------|----------|----------------------------------------------------------------------------------------------------|
| Domowa<br>Opieka<br>Medyczna |          | Mode Viloge Tall 9                                                                                                    |
| Wita                         | j        | Zgody                                                                                                    |
| Numer telefonu               | 0        | Informacja o przetwarzaniu danych<br>osobowych w systemie                                                                       |
| Hasło                        |          | W związku z działaniami podejmowanymi w<br>celu zapobiegania, przeciwdziałania i<br>zwaczania winusa SARS, CoV-2                |
| Zaloguj się                  |          | powodującego chorobę COVID-19 na<br>podstawie art. 14 rozporządzenia Parlamentu<br>Europejskiego i Rady (UE) 2016/679 z dnia 27 |
|                              |          | kwietnia 2016 r. w sprawie ochrony osób<br>fizycznych w związku z przetwarzaniem                                                |

# Podłączenie urządzenia

# Glikemia

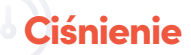

W przypadku tych programów, nie jest konieczne podłączenie urządzenia. Po przeprowadzeniu pomiaru wyniki z urządzenia należy wpisać w aplikacji.

#### Pulsoksymetr

## Stetoskop

Aplikacja łączy się z pulsoksymetrem oraz stetoskopem przez Bluetooth. Zanim rozpoczniesz pomiar, połącz telefon z urządzeniem.

Aplikacja pokaże, co zrobić, aby połączyć telefon z urządzeniem.

Przejdź do ustawień Bluetooth w swoim telefonie i tam dodaj nowe urządzenie.

Procedura łączenia telefonu z urządzeniami zewnętrznymi przez Bluetooth może być inna dla każdego telefonu.

- 1. Przejdź do ustawień Bluetooth
- 2. Uruchom Bluetooth, jeśli nie jest włączone
- 3. Połącz się z urządzeniem
- 4. Wróć do aplikacji

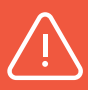

Szczegóły znajdziesz w instrukcji telefonu i tutaj:

https://support.google.com/androidanswer/9075925?hl=pl

https://support.apple.com/pl-pl/HT204091

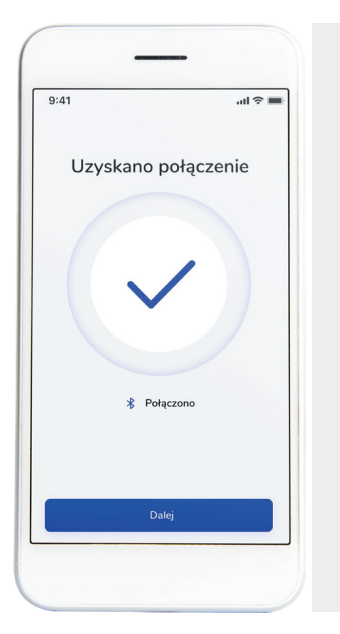

Jak tylko połączysz telefon z urządzeniem, w aplikacji zobaczysz ekran z informacją o powodzeniu tej akcji.

.

## Wykonywanie pomiarów

Gdy zalogujesz się i połączysz telefon z pulsoksymetrem przez Bluetooth, aplikacja jest gotowa do pracy.

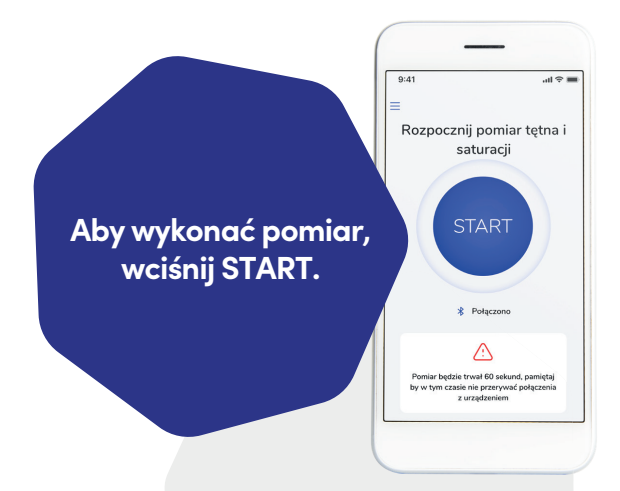

#### W kolejnym kroku aplikacja poinformuje Cię, jak wykonać pomiar.

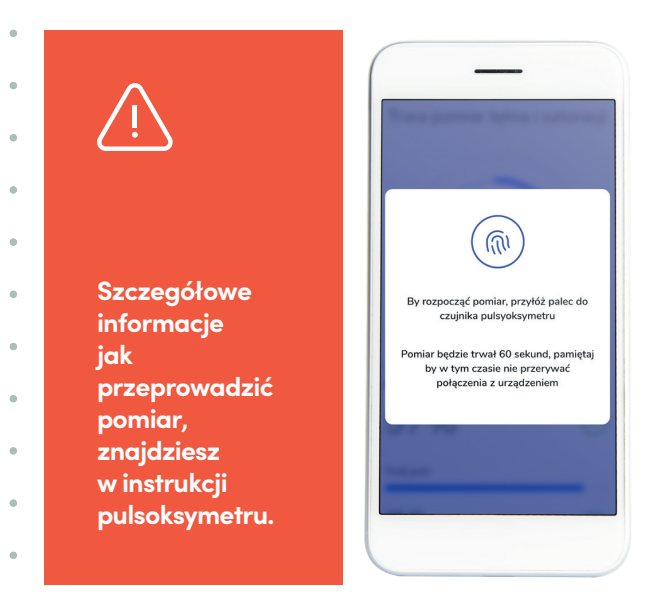

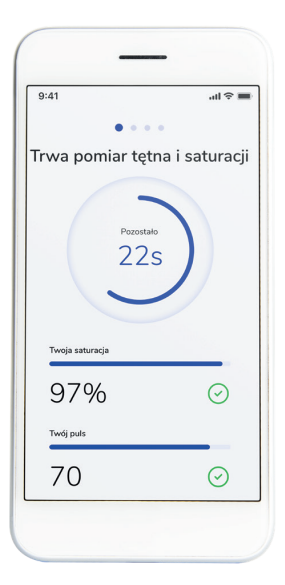

Rozpoczęcie pomiaru zasygnalizuje komunikat w aplikacji.

Dodatkowo na ekranie zobaczysz, ile czasu pozostało do zakończenia pomiaru.

#### Po zakończonym pomiarze zobaczysz wyniki w aplikacji.

Aplikacja poprosi Cię o dodatkowe dane.

.

Pomiary możesz wykonać urządzeniami innymi niż pulsoksymetr.

9:41 . . . . Pomiar zakończony 97% 🕗 Twój p 70 🕑 37,5 C Liczba oddechów na minute Ciśnienie (np. 120/70) / Rozkurczowe Skurczowe Powtórz pomiar

| 9:41 |                            | ati 🗢 🔳 |
|------|----------------------------|---------|
| <    | • • • • •                  |         |
| Czy  | y występują u C            | Ciebie  |
| na   | astępujące obja            | wy?     |
| R    | Kaszel                     |         |
| 沃    | Duszności                  |         |
| 4    | Utrata węchu i smaku       |         |
| R    | Omdlenia, zaburzenia świac | łomości |
| 0    | Inne objawy                |         |
| Opis | z krótko swoje objawy      |         |
|      |                            |         |
| 1    |                            |         |
|      |                            |         |
|      |                            |         |
|      |                            |         |

Aplikacja poprosi Cię również o dane uzupełniające do wywiadu medycznego.

Zakres danych może być różny, w zależności o decyzji lekarza. Ostatni etap pomiaru to podsumowanie wszystkich danych pobranych z pulsoksymetru oraz danych wprowadzonych przez Ciebie do aplikacji.

Na tym etapie możesz wysłać wyniki lub powtórzyć pomiar jeżeli okaże się, że któraś z danych jest błędna.

Pamiętaj, aby telefon miał połączenie z internetem przez sieć komórkową lub wifi podczas wysyłania wyników.

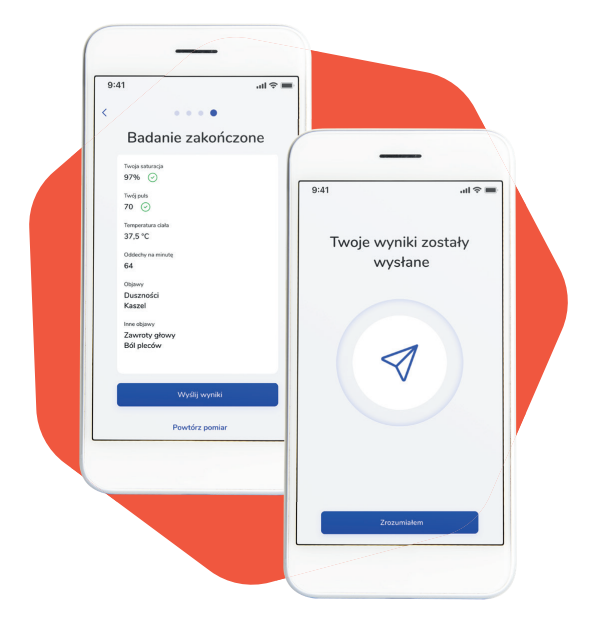

Po wysłaniu wyników zobaczysz komunikat z potwierdzeniem.

Kiedy klikniesz ZROZUMIAŁEM, wrócisz na ekran początkowy i możesz wykonać kolejny pomiar.